UNIVERSIDAD DE BUENOS AIRES

# MANUAL DE PRESENTACIÓN DE INFORMES DE SUBSIDIOS

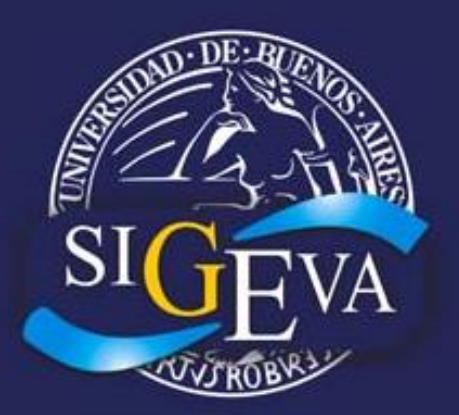

Sistema Integral de Gestión y Evaluación

## - Edición 2016 -

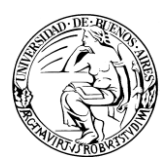

## SIGEVA

#### Sistema Integral de Gestión y Evaluación

|        | ÍNDICE                                         |
|--------|------------------------------------------------|
| 1.     | INTRODUCCIÓN2                                  |
| 2.     | ASPECTOS GENERALES                             |
| 2.1.   | Creación de Usuario y obtención de contraseña3 |
| 2.2.   | Ingreso al sistema5                            |
| 2.3.   | Cambio de datos de ingreso6                    |
| 3.     | USUARIO PRESENTACIÓN/SOLICITUD8                |
| 3.1.   | Introducción8                                  |
| 3.2.   | Ingreso al rol Usuario presentación/solicitud8 |
| 3.3.   | Selección de un trámite de Informe8            |
| 3.4.   | Información del trámite10                      |
| 3.5.   | Proyecto asociado11                            |
| 3.5.1. | Código del proyecto11                          |
| 3.5.2. | Solicitud11                                    |
| 3.6.   | Producciones y antecedentes12                  |
| 3.6.1. | Unificación de registros14                     |
| 3.6.2. | Ignorar registros16                            |
| 3.7.   | Recusación17                                   |
| 3.8.   | Abstract de logros18                           |
| 3.9.   | Presentación20                                 |
| 3.9.1. | Imprimir formularios (pdf)21                   |
| 3.9.2. | Recibir por email la presentación22            |
| 3.9.3. | Enviar presentación22                          |
| 3.10.  | Fechas de presentación y prórrogas22           |
| 3.11.  | Manual del investigador – Banco de Datos23     |
| 4.     | Material de Referencia24                       |

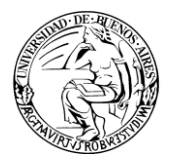

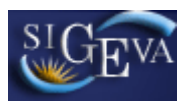

### 1. INTRODUCCIÓN

El Sistema Integral de Gestión y Evaluación (**SIGEVA**) es una aplicación desarrollada por el Consejo Nacional de Investigaciones Científicas y Técnicas (**CONICET**) que ha sido cedida a la Universidad de Buenos Aires para su utilización. El sistema ha sido adaptado para cubrir las necesidades de la Universidad.

El **SIGEVA** es un sistema Web que permite gestionar el proceso de otorgamiento de subsidios a proyectos y becas de investigación. En el mismo, el investigador puede postularse en línea y realizar un seguimiento de la solicitud desde que es ingresada al sistema hasta que se produce el otorgamiento de los subsidios para esa convocatoria.

La implementación de este sistema brinda un beneficio adicional a aquellos investigadores que deseen compartir los datos de su curriculum con instituciones que utilicen el **SIGEVA**, ya que posee una herramienta que permite exportar las actualizaciones de un sistema al otro, sin la necesidad de volver a ingresar los datos.

En este manual se incluyeron las instrucciones para la utilización del sistema. Se recorrerán aspectos generales y detallados, sobre la presentación de Informes de Avance/Final.

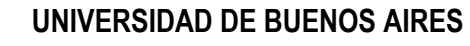

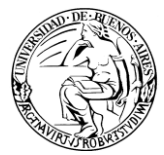

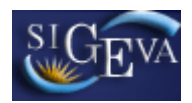

## 2. ASPECTOS GENERALES

#### 2.1. Creación de Usuario y obtención de contraseña

Para crear un usuario nuevo, usted deberá ingresar a la dirección del sistema <u>http://sigeva.rec.uba.ar</u> y seleccionar la opción "*Si no es un usuario registrado, haga click <u>aquí</u>".* 

|                                                                              | UBA<br>Universidad de Buenos Aires<br>Secretaria de Ciencia y Técnica | Sistema Integral de Gestión y Evaluación SIGEVA                                                                                                    |
|------------------------------------------------------------------------------|-----------------------------------------------------------------------|----------------------------------------------------------------------------------------------------|
|                                                                              |                                                                       | 28/9/2012                                                                                                    |
| Identifi                                                                     | cación de Usuario                                                     | Recomendaciones                                                                                                    |
| Usuario:<br>Contraseña:<br><u>Si olvidó su</u><br>En este mom<br>conectados. | Ingresar                                                              | <ul> <li>Este servicio es exclusivo para usuarios registrados. Para acceder debe ingresar su Nombre de Usuario y su Contraseña y clickear "Ingresar".</li> <li>Si usted no es un usuario registrado, haga click aquí</li> <li>El Nombre de Usuario es el que eligió cuando se registró.</li> <li>Evite que otras personas vean el teclado cuando ingresa su contraseña.</li> <li>Preferentemente acceda desde una PC conocida y de confianza.</li> <li>Usuario bloqueado o recuperación de contraseña:<br/>Al 5º intento fallido de acceso el Nombre de Usuario queda automáticamente bloqueado. En tal caso <u>clickee aquí</u> para obtener una nueva contraseña.<br/>En caso de persistir el inconveniente, envíe un mensaje de correo electrónico a <u>consultas sigeva@rec.uba.ar</u></li> </ul> |

Una vez seleccionada esta opción, usted podrá ver en pantalla el formulario para dar de alta un nuevo usuario, según se muestra en la siguiente imagen:

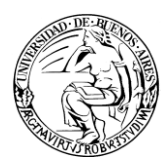

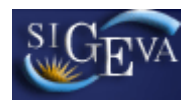

|                                        | 3A<br>liversidad de Buenos Aires<br>retaría de Ciencia y Técnica | Registro de Usuarios                                                                                                    |
|----------------------------------------|------------------------------------------------------------------|----------------------------------------------------------------------------------------------------|
|                                        |                                                                  | 8/6/2011                                                                                                    |
| Nombre/s:                              |                                                                  | Máximo 30 caracteres                                                                                                    |
| Apellido/s:                            |                                                                  | Máximo 30 caracteres (debe ingresar el apellido igual al registrado en su<br>DNI)                                                                                                    |
| Sexo:                                  | O Femenino O Masculino                                           |                                                                                                    |
| Fecha de<br>nacimiento:                |                                                                  | Formato dd/mm/aaaa                                                                                                    |
| Nacionalidad:                          | argentina 💌                                                      |                                                                                                    |
| Tipo de documento:                     | C Cuil/Cuit C Pasaporte                                          | Pasaporte sólo para extranjeros que no tengan Cuit/Cuil                                                                                                    |
| Número de Cuil/Cuit<br>o de Pasaporte: |                                                                  | En caso de CUIL/CUIT separe los 3 componentes con guiones (ejemplo:<br>20-12345678-0). Si no conoce su número de CUIL acceda a la página de<br>ANSES <u>www.anses.gov.ar</u> para obtenerlo. |
| Pais de emisión de<br>pasaporte:       | seleccionar                                                      | Sólo debe cargar Pais de emisión de pasaporte si seleccionó pasaporte                                                                                                    |
| Nombre de Usuario:                     |                                                                  | A elección, máximo 20 caracteres                                                                                                    |
| Correo electrónico:                    |                                                                  | El sistema le enviará una contraseña a esta dirección.                                                                                                    |
| Repita correo<br>electrónico:          |                                                                  |                                                                                                    |
| Teléfono de<br>contacto:               |                                                                  |                                                                                                    |
| Pregunta secreta:                      |                                                                  | Si olvida su contraseña, le haremos esta pregunta para comprobar su<br>identidad.                                                                                                    |
| Respuesta secreta:                     |                                                                  |                                                                                                    |
| Repita respuesta<br>secreta:           |                                                                  |                                                                                                    |
| Código de segurida                     | ad                                                               |                                                                                                    |
|                                        | - AR2A3_ 🥝                                                       | Código de seguridad:                                                                                                    |
|                                        | Registrar                                                        | Limpiar                                                                                                    |
|                                        |                                                                  | Desarrollado por CONICET                                                                                                    |

En esta pantalla usted debe ingresar sus datos personales y, una vez que haya finalizado, presionar el botón "*Registrar*". Si el sistema acepta la solicitud, usted verá una pantalla que le indicará que su solicitud está en proceso.

Si en lugar de este mensaje, el sistema le vuelve a mostrar la pantalla de ingreso de datos, es porque encontró un error en la solicitud. El sistema indicará el error en la parte superior de la pantalla, en un texto con letras rojas. Una vez corregido el error vuelva a seleccionar "*Registrar*", y el sistema volverá a procesar su solicitud.

Cuando el sistema finalice el proceso de la solicitud, usted recibirá, en la dirección de mail que haya ingresado, una contraseña provisoria que utilizará en el primer ingreso.

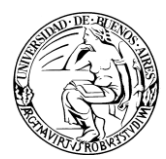

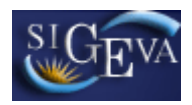

#### 2.2. Ingreso al sistema

Para acceder al sistema, usted deberá ingresar la siguiente dirección en su navegador web: <u>http://sigeva.rec.uba.ar</u>. Una vez allí, usted verá una pantalla como la siguiente:

| Usuario:      |                          |
|---------------|--------------------------|
| Contraseña:   |                          |
|               | Ingresar                 |
| i olvidó su ( | contraseña presione aquí |

Imagen 2.2.1 – Ingreso al sistema

En esta pantalla, usted deberá ingresar su nombre de usuario y contraseña, y luego seleccionará la opción "*Ingresar*".

Si se trata de su primer ingreso, usted debe haber registrado previamente un usuario (como se indica en el punto anterior) y haber recibido por correo electrónico la contraseña provisoria. El sistema le solicitará que cambie esa contraseña por una nueva. La nueva contraseña elegida deberá tener un mínimo de seis y un máximo de veinte caracteres, ser alfanumérica (al menos un número o una letra) y no debe contener el nombre de usuario.

Una vez que haya ingresado al sistema, usted podrá ver una pantalla como la que se muestra a continuación, en la cual deberá seleccionar el rol que desea utilizar.

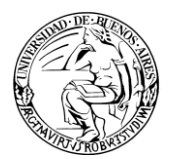

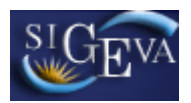

| Cambio de Contraseña Cambio de Datos | 20/8/2009<br>Carrar Sesión                                 |
|--------------------------------------|------------------------------------------------------------|
| envenido Marta Gómez                 |                                                            |
| eleccione para operar:               |                                                            |
|                                      |                                                            |
| SISTEMA                              | ROL                                                        |
| SISTEMA<br>Sistema de Evaluación     | <b>ROL</b><br>Usuario banco de datos de actividades de CvT |

Imagen 2.2.2 – Selección de rol

Si usted desea completar los datos de su banco de datos (o curriculum) y/o asociarse como integrante a un proyecto, deberá ingresar con el rol "<u>Usuario banco de datos de actividades de CyT</u>".

Si usted desea postularse como director de un proyecto de investigación, deberá ingresar con el rol "*Usuario presentación/solicitud*".

#### 2.3. Cambio de datos de ingreso

Si usted desea cambiar su contraseña, en la pantalla de selección de roles, usted deberá seleccionar la pestaña "Cambio de Contraseña" ubicada en la parte superior izquierda de la pantalla, como se muestra en la siguiente imagen:

| Cambio de Contraseña Cambio de Datos | 20/8/2009 15:41                              |
|--------------------------------------|----------------------------------------------|
| Bienvenido Marta Gómez               |                                              |
| Seleccione para operar:              |                                              |
| SISTEMA                              | ROL                                          |
| Sistema de Evaluación                | Usuario banco de datos de actividades de CyT |
|                                      | Usuario presentación/solicitud               |

#### Imagen 2.3.1 – Cambio de Contraseña

Una vez seleccionada la opción, usted deberá ingresar su contraseña actual y aquella que desee establecer, y luego presionar el botón "*Cambiar*".

Si usted desea cambiar su nombre de usuario, correo electrónico, o su pregunta y respuesta secreta, en la pantalla de roles deberá seleccionar la pestaña "**Cambio de Datos**" ubicada en la parte superior de la pantalla, como muestra la imagen siguiente:

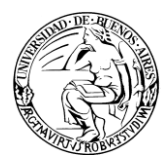

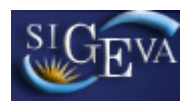

| Cambio de Contraseña             | 20/8/2009<br>Carrar Sesión                          |
|----------------------------------|-----------------------------------------------------|
| envenido Marta Gómez             |                                                     |
| eleccione para operar            |                                                     |
|                                  |                                                     |
| SISTEMA                          | ROL                                                 |
| SISTEMA<br>Sistema de Evaluación | ROL<br>Usuario banco de datos de actividades de CyT |

Imagen 2.3.2 – Cambio de Datos

Por cuestiones de seguridad, el sistema le pedirá que reingrese su contraseña. Realizado esto, usted podrá modificar aquellos datos que desee. Entre los datos que puede modificar se encuentran: usuario, nombre, correo electrónico, teléfono de contacto y pregunta secreta.

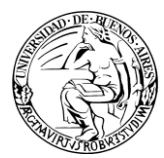

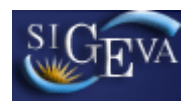

## 3. USUARIO PRESENTACIÓN/SOLICITUD

#### 3.1. Introducción

A través del rol "<u>Usuario presentación/solicitud</u>" usted podrá acceder a su lista de proyectos (aquellos en los cuales usted se ha postulado). Esta herramienta le permitirá revisar y unificar antecedentes y producciones de todos los miembros de cada proyecto, además de revisar los datos generales de los mismos.

En este instructivo, veremos el caso específico de aquellos proyectos que son de Presentación de Informes de Avance/Final.

#### 3.2. Ingreso al rol Usuario presentación/solicitud

Podrá ingresar al rol haciendo click en su acceso en la ventana de selección de roles, el mismo es indicado en la imagen 3.2.1.

#### Seleccione para operar:

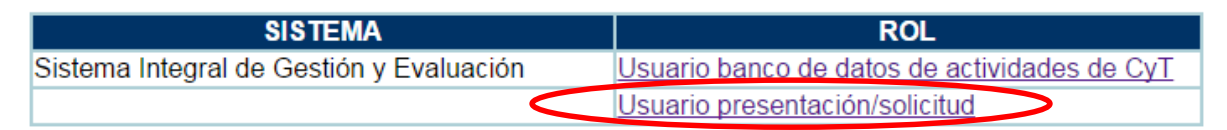

Imagen 3.2.1 – Selección del rol Usuario presentación/solicitud

#### 3.3. Selección de un trámite de Informe

Una vez que haya ingresado con ese rol, si usted se encuentra postulado en uno o más trámites, los verá en una columna sobre el margen izquierdo de su pantalla inicial, como puede observarse en la imagen 3.3.1.

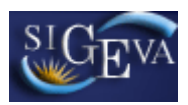

| rincipal Prod. Científicas | Prod.<br>Tecnológicas Formación RRHH Anteceden  | ntes Carátula         | Convocatorias                                                   |                     |
|----------------------------|-------------------------------------------------|-----------------------|-----------------------------------------------------------------|---------------------|
| ructivo Presentación       |                                                 |                       |                                                                 |                     |
| FORME DE                   | INFORME DE AVANCE DE PROYE                      | стоя                  | INFORME DE AVANCI                                               | E GC ID 2014-       |
| 14-2017                    | INTERDISCIPLINARIOS                             |                       | 2017                                                            |                     |
| sip 2011 no                | РКОЧЕСТО                                        |                       |                                                                 |                     |
| UBA                        | Código del proyecto                             |                       | Solicitud                                                       |                     |
| YT ID 2014-                |                                                 | 📆 - Imprimir lo       | s formularios de la Solicitud del Proyec                        | to                  |
| 2017 GC                    | 20620130100002BA                                | - Solicitud de        | l Provecto                                                      |                     |
| YT ID 2011-                |                                                 |                       | ····· / ····                                                    |                     |
| 2014 GC                    | INFORME DE LA PRODUCCION C                      | -T Y LOS ANTEC        | EDENTES                                                         |                     |
| CYT 2010-                  | Prod. Científicas                               | Estado                | Formación RRHH                                                  | Estado              |
| 2012 GC                    | - Artículos                                     | Con Datos             | - Formación RRHH - Becarios                                     | Con Datos           |
|                            | - Libros                                        | Con Datos             | - Formación RRHH - Tesis                                        | Con Datos           |
|                            | - Partes de libro                               | Con Datos             | - Formación RRHH - Investigadores                               | Con Datos           |
|                            | - Trabajos en eventos C-T publicado             | s Con Datos           | <ul> <li>Pasantes de I+D y/o formación<br/>académica</li> </ul> | Sin Datos           |
|                            | - Trabajos en eventos C-T no public             | ados Sin Datos        | - Personal de apoyo a la I+D                                    | Sin Datos           |
|                            | - Tesis                                         | Sin Datos             | Antecedentes                                                    | Estado              |
|                            | - Demás producciones C-T                        | Con Datos             | - Actividades de divulgación CyT                                | Con Datos           |
|                            | Prod. Tecnológicas                              | Estado                | - Extensión rural o industrial                                  | Sin Datos           |
|                            | - Con título de propiedad intelectual           | Sin Datos             | - Servicios sociales y/o comunitarios                           | Con Datos           |
|                            | - Servicios científico - tecnológicos           | Con Datos             | - Artísticas o culturales                                       | Sin Datos           |
|                            | - Informes técnicos                             | Sin Datos             | - Otro tipo de actividades                                      | Sin Datos           |
|                            |                                                 |                       | - Financiamiento Cyl                                            | Ectado              |
|                            |                                                 |                       | - Recusación                                                    | Con Datos           |
|                            |                                                 |                       |                                                                 |                     |
|                            | ARCHIVOS ADJUNTOS                               |                       |                                                                 |                     |
|                            |                                                 | Archivo               | Estado                                                          |                     |
|                            | - Abstract                                      | de Logros             | Sin datos                                                       |                     |
|                            | PRESENTACION Fecha Límite:                      | 31/05/2016            | (*)                                                             | Enviar Presentación |
|                            | (**) Código del trámite                         |                       | DDF - Dresentación                                              |                     |
|                            |                                                 | - Imprimir            | os formularios para presentar en LIRA                           |                     |
|                            | 21120160100001BA                                |                       | os formularios para presentar en ODA                            |                     |
|                            |                                                 | - Recibir po          | r email la presentación                                         |                     |
|                            | (*) El informe que deberá ser presentado ante   | UBA deberá imprimirlo | una vez que haya presionado el botón "Envi                      | ar Presentación".   |
|                            | Recuerde antes, haber registrado y revisado tod | da la información.    |                                                                 |                     |
|                            | SEGUIMIENTO                                     |                       | Estado                                                          | Actual: Abierto     |
|                            | ETAPAS                                          |                       | Estado Fe                                                       | cha                 |
|                            | Etapa Presentación                              | Abierto               | 22/0                                                            | 4/2016              |
|                            |                                                 |                       |                                                                 | -                   |
|                            | Etapa Gestion y Control                         | -                     |                                                                 |                     |

Imagen 3.3.1 – Pantalla de inicio del rol Usuario presentación/solicitud.

El trámite resaltado en naranja, es aquel con el cual usted está trabajando en este rol. Si desea trabajar con otro trámite, puede seleccionarlo en la columna de trámites y será entonces este nuevo trámite el que aparezca resaltado en naranja.

En caso de no encontrar su informe de proyecto listado en la columna de trámites, deberá proceder a comunicarse con los responsables del Departamento de Subsidios.

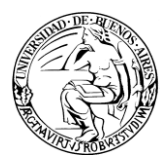

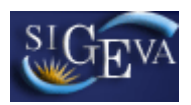

#### 3.4. Información del trámite

Al seleccionar un trámite, mientras usted aún permanezca en la pantalla principal, podrá disponer del acceso a toda la información del mismo. La información se encuentra agrupada en:

- Proyecto
- Informe de la producción C-T y los antecedentes
- Archivos adjuntos
- Presentación
- Seguimiento

Puede observar el detalle del contenido de cada sección en las imágenes 3.4.1 y 3.4.2.

| коуесто                                                                                                    |           |                                                   |           |  |  |  |  |
|----------------------------------------------------------------------------------------------------|-----------|---------------------------------------------------|-----------|--|--|--|--|
| Código del proyecto       Solicitud         20620130100002BA <sup>•</sup> Imprimir los formularios de la Solicitud del Proyecto          Solicitud del Proyecto           COMPONICION C-T Y LOS ANTECEDENTES |           |                                                   |           |  |  |  |  |
| Prod. Científicas                                                                                                    | Estado    | Formación RRHH                                    | Estado    |  |  |  |  |
| - Artículos                                                                                                    | Con Datos | - Formación RRHH - Becarios                       | Con Datos |  |  |  |  |
| - Libros                                                                                                    | Con Datos | - Formación RRHH - Tesis                          | Con Datos |  |  |  |  |
| - Partes de libro                                                                                                    | Con Datos | - Formación RRHH - Investigadores                 | Con Datos |  |  |  |  |
| - Trabajos en eventos C-T publicados                                                                                                    | Con Datos | <ul> <li>Pasantes de I+D y/o formación</li> </ul> | Sin Datos |  |  |  |  |
| - Trabajos en eventos C-T no publicados                                                                                                    | Sin Datos | - Personal de apovo a la I+D                      | Sin Datos |  |  |  |  |
| - Tesis                                                                                                    | Sin Datos | Antecedentes                                      | Estado    |  |  |  |  |
| <ul> <li>Demás producciones C-T</li> </ul>                                                                                                    | Con Datos | - Actividades de divulgación CyT                  | Con Datos |  |  |  |  |
| Prod. Tecnológicas                                                                                                    | Estado    | - Extensión rural o industrial                    | Sin Datos |  |  |  |  |
| <ul> <li>Con título de propiedad intelectual</li> </ul>                                                                                                    | Sin Datos | - Servicios sociales y/o comunitarios             | Con Datos |  |  |  |  |
| - Sin título de propiedad intelectual                                                                                                    | Sin Datos | - Artísticas o culturales                         | Sin Datos |  |  |  |  |
| <ul> <li>Servicios científico - tecnológicos</li> </ul>                                                                                                    | Con Datos | - Otro tipo de actividades                        | Sin Datos |  |  |  |  |
| - Informes técnicos                                                                                                    | Sin Datos | - Financiamiento CyT                              | Con Datos |  |  |  |  |
|                                                                                                    |           | Carátula                                          | Estado    |  |  |  |  |
|                                                                                                    |           | - Recusación                                      | Con Datos |  |  |  |  |
| ARCHIVOS ADJUNTOS                                                                                                    |           |                                                   |           |  |  |  |  |
| Archivo Estado                                                                                                    |           |                                                   |           |  |  |  |  |
| - Abstract de Logros Sin datos                                                                                                    |           |                                                   |           |  |  |  |  |

Imagen 3.4.1 – Contenido de las secciones

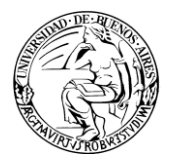

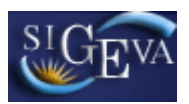

| PRESENTACION Fecha Límite: 31/05/2016 (*) Enviar Presentad                                                                                                    |                                                                     |                                                    |  |  |  |  |  |
|----------------------------------------------------------------------------------------------------|---------------------------------------------------------------------|----------------------------------------------------|--|--|--|--|--|
| (**) Código del trám                                                                                                    | entación                                                            |                                                    |  |  |  |  |  |
| 21120160100001                                                                                                    | BA - Imprimir los formularios par<br>- Recibir por email la present | ra presentar en UBA<br>ación                       |  |  |  |  |  |
| (*) El informe que deberá ser presentado ante UBA deberá imprimirlo una vez que haya presionado el botón "Enviar Presentación".<br>Recuerde antes, haber registrado y revisado toda la información. |                                                                     |                                                    |  |  |  |  |  |
| Recuerde antes, haber registrado y revis                                                                                                    | ado toda la información.                                            |                                                    |  |  |  |  |  |
| Recuerde antes, haber registrado y revisi<br>SEGUIMIENTO                                                                                                    | ado toda la información.                                            | Estado Actual: Abierto                             |  |  |  |  |  |
| Recuerde antes, haber registrado y revis<br>SEGUIMIENTO<br>ETAPAS                                                                                                    | ado toda la información.<br>Estado                                  | Estado Actual: Abierto<br>Fecha                    |  |  |  |  |  |
| Recuerde antes, haber registrado y revis<br>SEGUIMIENTO<br>ETAPAS<br>Etapa Presentación                                                                                                    | ado toda la información.<br>Estado<br>Abierto                       | Estado Actual: Abierto<br>Fecha<br>22/04/2016      |  |  |  |  |  |
| Recuerde antes, haber registrado y revis<br>SEGUIMIENTO<br>ETAPAS<br>Etapa Presentación<br>Etapa Gestión y Con                                                                                      | ado toda la información.<br>Estado<br>Abierto<br>ntrol -            | Estado Actual: Abierto<br>Fecha<br>22/04/2016<br>- |  |  |  |  |  |

Imagen 3.4.1 – Contenido de las secciones (continuación).

#### 3.5. Proyecto asociado

La sección de proyecto asociado se divide en dos partes:

- Código del Proyecto
- Solicitud

#### 3.5.1. Código del proyecto

En esta sección solo se muestra el código del Proyecto al que está asociado el informe que se está visualizando

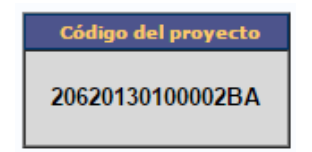

Imagen 3.5.1.1 – Código del Proyecto

#### 3.5.2. **Solicitud**

En este apartado tenemos la posibilidad de Imprimir el formulario del Proyecto Original, o bien ingresar a verificar el mismo, a través del link "Solicitud del Proyecto"

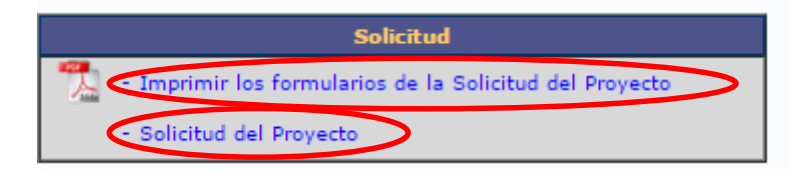

Imagen 3.5.2.1 – Datos de la solicitud

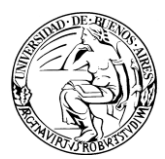

## SIGEVA

#### Sistema Integral de Gestión y Evaluación

| Principal Carátula                      | Antecedentes Convocatorias                                                                  |                                         |                                                                   | Cerrar Se |
|-----------------------------------------|---------------------------------------------------------------------------------------------|-----------------------------------------|-------------------------------------------------------------------|-----------|
| Instructivo Navegación 🛛 Instructiv     | vo Presentación   Convocatorias Vigentes»                                                   | Archivos Adjuntos                       |                                                                   | 26        |
| INFORME DE<br>AVANCE GC ID<br>2014-2017 | PROYECTOS INTERDISCIPLIN                                                                    | ARIOS UBA                               | UBACYT ID 2014-2017                                               | GC        |
| W5 2011                                 | FORMULARIOS A COMPLETAR                                                                     |                                         | Fecha Presentación Límite: 24/09                                  | 2013      |
| UBA                                     | Carátula                                                                                    | Estado                                  | Antecedentes Estado                                               |           |
|                                         | - Datos de provecto                                                                         | Ok                                      | - Grupo de investigación Ok                                       | 9         |
| UBACYT ID 2014-<br>2017 GC              | - Aspectos éticos                                                                           | Ok                                      | - Becursos financieros Ok                                         | -         |
|                                         | - Instituciones relacionadas                                                                | Ok                                      | - Otras fuentes de financiamiento Ok                              | -         |
| BACYT ID 2011-                          | - Seguridad                                                                                 | Ok                                      |                                                                   | J         |
| 2014 GC                                 | - Recusación                                                                                | Ok                                      |                                                                   |           |
| UBACYT 2010-<br>2012 GC                 | ARCHIVOS ADJUNTOS                                                                           | · · · ·                                 |                                                                   |           |
|                                         |                                                                                             | Archivo                                 | Estado                                                            |           |
|                                         | - Plan d                                                                                    | de trabajo                              | Ok                                                                |           |
|                                         | - Justif                                                                                    | ficación de presupuesto                 | Ok                                                                |           |
|                                         | PRESENTACION                                                                                |                                         | (*) Enviar Presentad                                              | tión      |
|                                         | (**) Código del trámite                                                                     | e                                       | PDF - Presentación                                                |           |
|                                         | 20620130100002B                                                                             | A - Imprimir<br>A - Recibir p           | los formularios para presentar en UBA<br>or email la presentación |           |
|                                         | (*) El trámite que deberá presentar ante U<br>antes, haber registrado y revisado toda la in | BA deberá imprimirlo una<br>iformación. | vez que haya presionado el botón "Enviar Presentación". Recu      | erde      |
|                                         | SEGUIMIENTO                                                                                 |                                         | Estado Actual: Aprobado financ                                    | iado      |
|                                         | ETAPAS                                                                                      |                                         | Estado Fecha                                                      |           |
|                                         | Etapa Presentación                                                                          | Enviado                                 | 16/09/2013                                                        |           |
|                                         | Etapa Gestión y Contr                                                                       | ol Presentado Com                       | pleto 22/10/2014                                                  |           |
|                                         | Etapa de Resolución                                                                         | Aprobado                                | 22/10/2014                                                        |           |
|                                         | RESULTADO                                                                                   |                                         |                                                                   |           |
|                                         | - Dictamen de Comisión Asesor                                                               | а                                       |                                                                   |           |
|                                         | - Informe Técnico                                                                           |                                         |                                                                   |           |
|                                         |                                                                                             |                                         |                                                                   |           |
|                                         |                                                                                             |                                         | Volver al                                                         | informe   |

Imagen 3.5.2.2 – Datos del Proyecto Original

#### 3.6. Producciones y antecedentes.

Las producciones y los antecedentes de los investigadores se encuentran disponibles en las secciones:

- Producciones científicas
- Producciones tecnológicas
- Formación de RRHH
- Antecedentes.

Dentro de cada una de estas secciones, el contenido se encuentra agrupado según su categoría, como por ejemplo artículos, libros, y tesis, en el caso de producciones científicas, y extensionismo rural o industrial, como ejemplo de antecedentes.

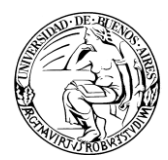

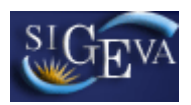

Recordemos que el sistema mostrará automáticamente solo aquellas producciones comprendidas dentro de las fechas del informe en cuestión.

Si accedemos a cualquiera de estas categorías, tendremos las mismas opciones disponibles para la gestión del contenido.

A modo de ejemplo, en la imagen 3.6.1 puede verse una pantalla de la categoría artículos.

| Articulos INFORME DE AVANCE GC ID 2014-201 |                                                         |                         |                 |                     | 17      |        |
|--------------------------------------------|---------------------------------------------------------|-------------------------|-----------------|---------------------|---------|--------|
| Filtro do búcou                            | and a                                                   |                         |                 |                     |         |        |
| Filuro de Dusqu                            | leud                                                    |                         |                 |                     |         |        |
| Titulo:                                    |                                                         |                         |                 |                     | _       |        |
| Unificados: 🕑                              | Únicos: 🕢 Ignoradas: 📃                                  |                         |                 |                     | В       | uscar  |
| Referencias: 🔜 Re                          | gistros unificados 🗖 Registros únicos 📕 Registros ignor | radas                   |                 |                     |         |        |
| Unificar Ignorar                           | calaccionados                                           |                         |                 |                     |         | /olver |
| ignoral ignoral                            | 12 registre                                             | os , mostrando todos lo | os registros. 1 |                     |         | Citer  |
| Acciones Año                               | ≑ Título 🌲                                              | Autores                 | Revista 🖨       | Editorial 💠         | Ing por | Sel    |
| Ver Ignorar 201                            | 4                                                       |                         | Revista del Mus | Universidad<br>Nac  |         |        |
| <u>Ver Iqnorar</u> 201                     | 4                                                       |                         | QUATERNARY INTE | PERGAMON-<br>ELSEVI |         |        |
| Ver Ignorar 201                            | 4                                                       |                         | PALAEOGEOGRAPHY | ELSEVIER<br>SCIENC  |         |        |
| Ver Ignorar 201                            | 4                                                       |                         | PALAEOGEOGRAPHY | ELSEVIER<br>SCIENC  |         |        |
| <u>Ver Iqnorar</u> 201                     | 5                                                       |                         | Revista de la A | Asociación<br>Geol  |         |        |
| <u>Ver Iqnorar</u> 201                     | 4                                                       |                         | INTERSECCIONES  | Universidad<br>Nac  |         |        |
| Ver Iqnorar 201                            | 4                                                       |                         | JOURNAL OF SOUT | PERGAMON-<br>ELSEVI |         |        |
| Ver Ignorar 201                            | 5                                                       |                         | JOURNAL OF SOUT | PERGAMON-<br>ELSEVI |         |        |
| Ver Ignorar 201                            | 4                                                       |                         | JOURNAL OF SOUT | PERGAMON-<br>ELSEVI |         |        |
| Ver Ignorar 201                            | 4                                                       |                         | PALAEOGEOGRAPHY | ELSEVIER<br>SCIENC  |         |        |
| Ver Ignorar 201                            | 4                                                       |                         | Cuadernos de An | Instituto Nacio     |         |        |
| Ver Ignorar 201                            | 5                                                       |                         | JOURNAL OF SEDI | SEPM Societay<br>f  |         |        |
|                                            | 12 registre                                             | os , mostrando todos lo | os registros. 1 |                     |         |        |
| Unificar Ignorar                           | seleccionados                                           |                         |                 |                     | N       | /olver |

Imagen 3.6.1 – Artículos.

En la imagen puede observarse que el contenido de la página está dividido en tres partes.

La primera, el encabezado contiene el nombre de la categoría en la que estamos trabajando y el nombre de la convocatoria, respectivamente *Artículos* e *Informe de Avance GC ID 2014-2017*.

La segunda, contiene el filtro de búsqueda. Automáticamente, todas las categorías mostraran aquellos trabajos que son únicos o unificados. Esto se debe a que ambos ítems se encuentran tildados por defecto. También podemos listar aquellos que han sido

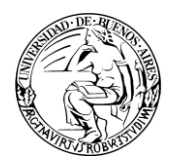

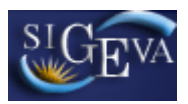

ignorados haciendo click en el cuadro a la derecha de la palabra "*Ignoradas*", y a su vez suministrar un título como referencia para la búsqueda. Dicha búsqueda, se ejecutará recién cuando hagamos click en el botón "*Buscar*" de esta página.

La tercera parte, nos muestra los resultados y nos ofrece controles para operar sobre ellos. Los resultados de la búsqueda, son además de los establecidos por el filtro, todos aquellos comprendidos en el período de tiempo abarcado por la convocatoria.

#### 3.6.1. Unificación de registros

Podemos encontrarnos el caso de que un mismo registro aparezca varias veces dado que varios investigadores lo tienen registrado en sus respectivos currículums. Ante esta situación, podemos proceder a unificar los registros, a fin de tener un único registro por cada producción.

Para tal fin, luego de revisar ambos haciendo click en la opción "Ver" de cada uno de ellos y concluir que de hecho se trata del mismo artículo debemos tildar los cuadros de selección de ambos y luego presionar el botón "Unificar" como puede observarse en la imagen 3.6.1.1.

| Unificar           |      |                                                       |                         |                 |                     | N       | Volver |
|--------------------|------|-------------------------------------------------------|-------------------------|-----------------|---------------------|---------|--------|
|                    |      |                                                       | os , mostrando todos lo | s registros. 1  |                     |         |        |
| Acciones           |      |                                                       |                         | Revista 👙       | Editorial 🖨         | Ing por | Sel    |
| <u>Ver Iqnorar</u> | 20   |                                                       |                         |                 | Nac                 |         |        |
| <u>Ver Iqnorar</u> | 2014 |                                                       |                         |                 |                     |         |        |
| Ver Iqnorar        | 2014 | Eolian sand sheet deposition in the San Luis<br>paleo | ,                       | PALALS          |                     |         |        |
| <u>Ver Iqnorar</u> | 2014 | Eolian sand sheet deposition in the San Luis<br>paleo |                         | PALAEOGEOGRAPHY | SCIENC              |         |        |
| <u>Ver Iqnorar</u> | 2015 |                                                       |                         | Revista de la A | Asociación<br>Geol  |         |        |
| <u>Ver Iqnorar</u> | 2014 |                                                       |                         | INTERSECCIÓNES  | Universidad<br>Nac  |         |        |
| <u>Ver Iqnorar</u> | 2014 |                                                       |                         | JOURNAL OF SOUT | PERGAMON-<br>ELSEVI |         |        |
| <u>Ver Iqnorar</u> | 2015 |                                                       |                         | JOURNAL OF SOUT | PERGAMON-<br>ELSEVI |         |        |
| <u>Ver Iqnorar</u> | 2014 |                                                       |                         | JOURNAL OF SOUT | PERGAMON-<br>ELSEVI |         |        |
| <u>Ver Iqnorar</u> | 2014 |                                                       |                         | PALAEOGEOGRAPHY | ELSEVIER<br>SCIENC  |         |        |
| <u>Ver Iqnorar</u> | 2014 |                                                       |                         | Cuadernos de An | Instituto Nacio     |         |        |
| <u>Ver Iqnorar</u> | 2015 |                                                       | ,                       | JOURNAL OF SEDI | SEPM Societay<br>f  |         |        |
|                    |      |                                                       |                         |                 |                     |         |        |

12 registros , mostrando todos los registros. 1

| Unificar I | Ignorar seleccionados | Volve | r |
|------------|-----------------------|-------|---|
|            |                       |       | _ |

Imagen 3.6.1.1 – Unificación de registros

Lo siguiente que veremos será una pantalla donde decidimos que campos serán reemplazados en la unificación de registros y cuales quedaran. Para ello se nos muestran ambos artículos en pantalla.

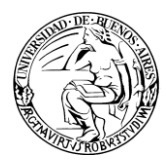

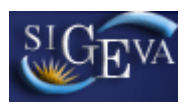

Podemos cambiar el artículo con el cual se realiza la comparación, cambiando nuestra selección de producción.

| leccione una producción para comparar con la unificación |      |                                                                                |         |                         |                        |                       | N             |         |
|----------------------------------------------------------|------|--------------------------------------------------------------------------------|---------|-------------------------|------------------------|-----------------------|---------------|---------|
| Accion                                                   | Año  | Titulo                                                                         | Autores | Revista                 | Editorial              | Fecha fin<br>vigencia | Ingresado por | Sel     |
| Eliminar                                                 | 2014 | Eolian sand sheet deposition in the San<br>Luis paleodune field, western Argen |         | PALAEOGEOGRAPHY<br>PALA | ELSEVIER<br>SCIENCE BV |                       |               | $\odot$ |
| Eliminar                                                 | 2014 | Eolian sand sheet deposition in the San<br>Luis paleodune field, western Argen |         | PALAEOGEOGRAPHY<br>PALA | ELSEVIER<br>SCIENCE BV |                       |               | ۲       |

Imagen 3.6.1.2 – Selección de producción para comparar con la unificación.

Todos aquellos puntos de nuestro artículo que sean distintos al artículo unificado aparecerán con una flecha sobre la izquierda, y al hacer click en ella, esos datos reemplazaran a los presentes en el artículo unificado.

| Artículo unificado                                                        |   | Artículo de:                                                                                                    |
|---------------------------------------------------------------------------|---|----------------------------------------------------------------------------------------------------|
| Issn: 0031-0182<br>E-issn:                                                |   | 0031-0182                                                                                                    |
| Revista: PALAEOGEOGRAPHY PALAEOCLIMATOLOGY PALA                           | _ | PALAEOGEOGRAPHY PALAEOCLIMATOLOGY PALA                                                                                                    |
| Título del<br>artículo:<br>*                                              | ۲ | Eolian sand sheet deposition in the San<br>Luis paleodune field, western Argentina as<br>an indicator of persistent semi-arid<br>environment through the Holocene |
| ldioma: * Inglés                                                          |   | Inglés                                                                                                    |
| Referato: * 💿 Sin referato 💿 Con referato                                 |   | 🔘 Sin referato 💿 Con referato                                                                                                    |
| Volumen: 411 Tomo: Número:                                                |   | 411                                                                                                    |
| Página inicial: * 122 Página final: * 135                                 |   | 122 135                                                                                                    |
| Estado de \star 💿 Publicado 🛛 💿 En prensa publicación:                    |   | Publicado O En prensa                                                                                                    |
| País de edición: * Países Bajos                                           |   | Países Bajos                                                                                                    |
| Ciudad de la<br>editorial: Amsterdam                                      |   | Amsterdam                                                                                                    |
| Editorial: * ELSEVIER SCIENCE BV                                          |   | ELSEVIER SCIENCE BV                                                                                                    |
| (1) Año de * 2014 Mes: * 10                                               | ۲ | 2014 7                                                                                                    |
| Tipo/s de soporte/medio de difusión<br>Impreso<br>Electrónico y/o Digital |   | Tipo/s de soporte/medio de difusión<br>Impreso<br>Electrónico y/o Digital                                                                                         |
| (2) URL:                                                                  | ۲ | http://www.sciencedirect.com/science/journal/003101                                                                                                    |
| (2) DOI: http://dx.doi.org/10.1016/j.palaeo.2014.05.038                   | ۲ |                                                                                                    |

Imagen 3.6.1.3 – Selección de Datos Básicos del artículo

Finalmente, cuando concluimos la edición, debemos presionar el botón "*Guardar*" para registrar los cambios.

Una vez unificados, los registros se observan resaltados en verde.

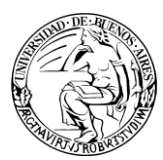

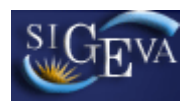

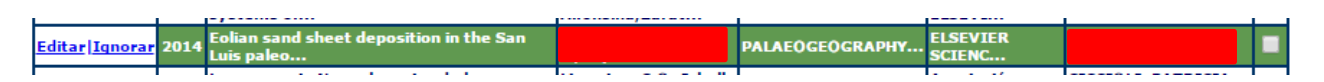

Imagen 3.6.1.4 – Vista de un artículo unificado

Si queremos deshacer la unificación de los registros, debemos ingresar a la opción "Editar de ese registro" y luego hacer click en la opción "Eliminar".

Esto no eliminará los registros, solo la unificación de los mismos.

#### 3.6.2. *Ignorar registros*

Además de la unificación de registros, también tenemos la opción de ignorar aquellos que no creemos representativos para la convocatoria de incentivos. Esto podría interesarnos si encontramos producciones que no han sido realizadas en el marco del proyecto de investigación referido.

Podemos ignorar registros individualmente o masivamente.

| Unificar Ign       | orar se                                         | leccionados                                        |         |                 |                     |         | Volver |  |  |  |  |
|--------------------|-------------------------------------------------|----------------------------------------------------|---------|-----------------|---------------------|---------|--------|--|--|--|--|
|                    | 12 registros , mostrando todos los registros. 1 |                                                    |         |                 |                     |         |        |  |  |  |  |
| Acciones           | Año‡                                            | Título 😫                                           | Autores | Revista 🗍       | Editorial 🖨         | Ing por | Sel    |  |  |  |  |
| <u>Ver Iqnorar</u> | 2014                                            |                                                    |         | Revista del Mus | Universidad<br>Nac  |         |        |  |  |  |  |
| <u>Ver Iqnorar</u> | 2014                                            |                                                    |         | QUATERNARY INTE | PERGAMON-<br>ELSEVI |         |        |  |  |  |  |
| <u>Ver Iqnorar</u> | 2014                                            | Eolian sand sheet deposition in the San Luis paleo | ,       | PALAEOGEOGRAPHY | ELSEVIER<br>SCIENC  |         |        |  |  |  |  |
| <u>Ver Iqnorar</u> | 2014                                            | Eolian sand sheet deposition in the San Luis paleo |         | PALAEOGEOGRAPHY | ELSEVIER<br>SCIENC  |         |        |  |  |  |  |
| <u>Ver Iqnorar</u> | 2015                                            |                                                    |         | Revista de la A | Asociación<br>Geol  |         |        |  |  |  |  |
| <u>Ver Iqnorar</u> | 2014                                            |                                                    |         | INTERSECCIONES  | Universidad<br>Nac  |         |        |  |  |  |  |
| <u>Ver Iqnorar</u> | 2014                                            |                                                    |         | JOURNAL OF SOUT | PERGAMON-<br>ELSEVI |         |        |  |  |  |  |
| <u>Ver Iqnorar</u> | 2015                                            |                                                    |         | JOURNAL OF SOUT | PERGAMON-<br>ELSEVI |         |        |  |  |  |  |
| <u>Ver Iqnorar</u> | 2014                                            |                                                    |         | JOURNAL OF SOUT | PERGAMON-<br>ELSEVI |         |        |  |  |  |  |
| <u>Ver Iqnorar</u> | 2014                                            |                                                    |         | PALAEOGEOGRAPHY | ELSEVIER<br>SCIENC  |         |        |  |  |  |  |
| Ver Iqnorar        | 2014                                            |                                                    |         | Cuadernos de An | Instituto Nacio     |         |        |  |  |  |  |
| <u>Ver Iqnorar</u> | 2015                                            |                                                    | ,       | JOURNAL OF SEDI | SEPM Societay<br>f  |         |        |  |  |  |  |

Individualmente debemos hacer click en la opción Ignorar de cada uno de ellos.

12 registros , mostrando todos los registros. 1

| Unificar Ignorar seleccionados | Volver |
|--------------------------------|--------|
|--------------------------------|--------|

Imagen 3.6.2.1 – Ignorar artículo individualmente.

Luego, en la nueva ventana que aparecerá con los datos del artículo debemos hacer click en el botón "*Ignorar*" que se encuentra en la parte inferior.

Para ignorar registros de manera masiva, debemos tildar cada uno de ellos y luego presionar el botón "Ignorar seleccionados".

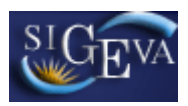

|              |      |                                                       | <ul> <li>mostrando todos</li> </ul> | 5 10:    | s registros. 1  |                     |         |    |
|--------------|------|-------------------------------------------------------|-------------------------------------|----------|-----------------|---------------------|---------|----|
| Acciones     | Año‡ |                                                       |                                     |          | Revista 🔶       | Editorial 🗘         | Ing por | Se |
| er Iqnorar   | 2014 |                                                       |                                     |          |                 | Universidad         |         |    |
| er Iqnorar   | 2014 |                                                       |                                     |          |                 |                     |         |    |
| er   Ignorar | 2014 | Eolian sand sheet deposition in the San Luis paleo    |                                     | i,       | PALAEOGE        |                     |         |    |
| er Iqnorar   | 2014 | Eolian sand sheet deposition in the San Luis<br>paleo | 5777792930                          |          | PALAEOGEOGRAPHY | ELSEVIEN<br>SCIENC  |         |    |
| er Iqnorar   | 2015 |                                                       |                                     | ŀ        | Revista de la A | Asociación<br>Geol  |         |    |
| er Iqnorar   | 2014 |                                                       |                                     |          | INTERSECCIONES  | Universidad<br>Nac  |         |    |
| er Iqnorar   | 2014 |                                                       |                                     | <b>'</b> | JOURNAL OF SOUT | PERGAMON-<br>ELSEVI |         |    |
| er   Ignorar | 2015 |                                                       |                                     |          | JOURNAL OF SOUT | PERGAMON-<br>ELSEVI |         |    |
| er Iqnorar   | 2014 |                                                       | <b>1</b> ,                          |          | JOURNAL OF SOUT | PERGAMON-<br>ELSEVI |         |    |
| er   Ignorar | 2014 |                                                       |                                     |          | PALAEOGEOGRAPHY | ELSEVIER<br>SCIENC  |         |    |
| er Iqnorar   | 2014 |                                                       |                                     | ŀ        | Cuadernos de An | Instituto Nacio     |         |    |
| er Iqnorar   | 2015 |                                                       |                                     | li,      | JOURNAL OF SEDI | SEPM Societay<br>f  |         |    |

Imagen 3.6.2.2 – Ignorar registros masivamente

Nótese que todos los registros ignorados serán resaltados en rojo.

La operación de ignorar no puede deshacerse masivamente. Debemos hacer click en la opción "Reestablecer" de cada uno de ellos, y luego confirmar esto en el botón de la siguiente ventana con los datos del Artículo.

Imagen 3.6.2.3 – Reestablecer un registro.

#### 3.7. Recusación

Dentro del sistema, se pueden encontrar distintos antecedentes o producciones que se pueden cargar, modificar o eliminar a través de tablas.

En la sección Carátula encontramos la opción de recusación. Para el caso de los informes UBA, en caso de existir registros en el proyecto original, estos se mostrarán automáticamente en dicho formulario.

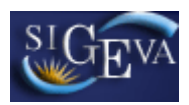

| Principal                               | Prod. Científicas Proc<br>Tecnoló   | d.<br>Gicas Formación RRHH                                                                                                    | Antecedentes                                                                                        | Carátula                                                                                           | Convocatorias                                                                                        |                                                                                                    |
|-----------------------------------------|-------------------------------------|----------------------------------------------------------------------------------------------------|----------------------------------------------------------------------------------------------------|----------------------------------------------------------------------------------------------------|----------------------------------------------------------------------------------------------------|----------------------------------------------------------------------------------------------------|
| Recusación                              |                                     |                                                                                                    |                                                                                                    |                                                                                                    |                                                                                                    |                                                                                                    |
| INFORME DE<br>AVANCE GC ID<br>2014-2017 | F                                   | Recusación                                                                                                    |                                                                                                    |                                                                                                    | INFORME D                                                                                            | DE AVANCE GC ID 2014-2017                                                                                                    |
| Winsip 2011 no<br>UBA                   | Ing                                 | rese evaluadores que                                                                                                    | e no deben ser                                                                                      | convocados p                                                                                       | ara analizar la                                                                                      | presentación                                                                                                    |
| UBACYT ID 2014-<br>2017 GC              | La<br><u>ad</u><br><u>Co</u><br>sei | s recusaciones y excusaciones q<br><u>ministrativo Nº 19,549</u> y suster<br><u>mercial de la Nación</u> . Las resoluc<br>rán irrecurribles y tendrán la int | que se formulen tendi<br>ntarse en las causales<br>ciones que se dicten (<br>ervención previa de la | an que ajustarse a lo<br>y en las oportunidad<br>con motivo de los inci<br>a Dirección del Servici | o previsto en el Art. 6<br>les previstas en los a<br>dentes de recusación<br>io Jurídico de este Cor | <sup>o</sup> de la <u>lev de procedimiento</u><br>rtículos 17 y 18 del <u>Código Procesal Civil y</u><br>o excusación y las que los resuelvan,<br>nsejo Nacional. |
|                                         |                                     | Apellido                                                                                                    |                                                                                                    | Nombre                                                                                             |                                                                                                    | Fundamento                                                                                                    |
| 2014 GC                                 |                                     |                                                                                                    |                                                                                                    |                                                                                                    | Enemistad                                                                                            | l manifiesta                                                                                                    |
|                                         |                                     | , and the second second second second second second second second second second second second second second se                                               |                                                                                                    |                                                                                                    | Enemistad                                                                                            | l manifiesta                                                                                                    |
| UBACYT 2010-<br>2012 GC                 |                                     |                                                                                                    |                                                                                                    |                                                                                                    |                                                                                                    |                                                                                                    |
|                                         |                                     |                                                                                                    |                                                                                                    |                                                                                                    |                                                                                                    |                                                                                                    |
|                                         |                                     |                                                                                                    |                                                                                                    |                                                                                                    |                                                                                                    |                                                                                                    |
|                                         |                                     |                                                                                                    |                                                                                                    |                                                                                                    |                                                                                                    |                                                                                                    |
|                                         |                                     |                                                                                                    |                                                                                                    |                                                                                                    |                                                                                                    |                                                                                                    |
|                                         |                                     |                                                                                                    |                                                                                                    |                                                                                                    |                                                                                                    |                                                                                                    |
|                                         |                                     |                                                                                                    |                                                                                                    |                                                                                                    |                                                                                                    |                                                                                                    |
|                                         |                                     |                                                                                                    |                                                                                                    |                                                                                                    |                                                                                                    |                                                                                                    |
|                                         |                                     |                                                                                                    | 1                                                                                                   |                                                                                                    | 1                                                                                                    |                                                                                                    |
|                                         |                                     |                                                                                                    |                                                                                                    |                                                                                                    |                                                                                                    | Guardar Salir                                                                                                    |

Imagen 3.7.1 - Recusación

En la tabla que se observa en pantalla debemos ingresar el nombre y el apellido de aquellos evaluadores que no deberían ser convocados para analizar la presentación, justificando dicha recusación en la columna "Fundamento".

Una vez que ingresamos todos aquellos evaluadores que deben ser recusados, debemos hacer click en el botón "*Guardar*".

#### 3.8. Abstract de logros

El abstract de logros para el Informe del Proyecto se almacena en el sistema en formato Portable Document Format (pdf) y su tamaño no debe superar los 25 MegaBytes.

Para ingresar dicho archivo en el sistema, debemos dirigirnos a la opción Abstract de Logros, dentro de la sección "Archivos Adjuntos" de la ventana Principal.

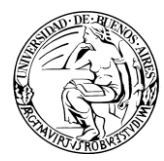

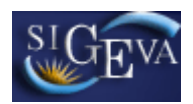

| Código del proyecto                   |                               | Solicitud                                                                       |           |  |  |
|---------------------------------------|-------------------------------|---------------------------------------------------------------------------------|-----------|--|--|
| 20620130100002BA                      | - Imprimir k<br>- Solicitud d | Imprimir los formularios de la Solicitud del Proyecto<br>Solicitud del Proyecto |           |  |  |
| RME DE LA PRODUCCION C                | -T Y LOS ANTE                 | CEDENTES                                                                        |           |  |  |
| Prod. Científicas                     | Estado                        | Formación RRHH                                                                  | Estado    |  |  |
| - Artículos                           | Con Datos                     | - Formación RRHH - Becarios                                                     | Con Datos |  |  |
| - Libros                              | Con Datos                     | - Formación RRHH - Tesis                                                        | Con Datos |  |  |
| - Partes de libro                     | Con Datos                     | - Formación RRHH - Investigadores                                               | Con Datos |  |  |
| - Trabajos en eventos C-T publicado   | os Con Datos                  | <ul> <li>Pasantes de I+D y/o formación</li> </ul>                               | Sin Datos |  |  |
| - Trabajos en eventos C-T no public   | ados Sin Datos                | - Personal de apovo a la I+D                                                    | Sin Datos |  |  |
| - Tesis                               | Sin Datos                     | Antecedentes                                                                    | Estado    |  |  |
| · Demás producciones C-T              | Con Datos                     | - Actividades de divulgación CyT                                                | Con Datos |  |  |
| Prod. Tecnológicas                    | Estado                        | - Extensión rural o industrial                                                  | Sin Datos |  |  |
| · Con título de propiedad intelectua  | I Sin Datos                   | - Servicios sociales y/o comunitarios                                           | Con Datos |  |  |
| Sin título de propiedad intelectual   | Sin Datos                     | - Artísticas o culturales                                                       | Sin Datos |  |  |
| Servicios científico - tecnológicos   | Con Datos                     | - Otro tipo de actividades                                                      | Sin Datos |  |  |
| <ul> <li>Informes técnicos</li> </ul> | Sin Datos                     | - Financiamiento CyT                                                            | Con Datos |  |  |
|                                       |                               | Carátula                                                                        | Estado    |  |  |
|                                       |                               | - Recusación                                                                    | Con Datos |  |  |

Imagen 3.8.1 – Ingreso a Abstract de Logros.

En la siguiente ventana debemos presionar el botón "Adjuntar".

| Adjuntar archivos |                               | INFORME DE AVANCE GC ID 2014-2017 |                                          |                                                   |  |
|-------------------|-------------------------------|-----------------------------------|------------------------------------------|---------------------------------------------------|--|
| a adjuntar        |                               |                                   |                                          |                                                   |  |
| a adjuntar Arch   | ivo adjunto                   | Fecha de alta                     |                                          |                                                   |  |
|                   |                               |                                   | Adjuntar                                 |                                                   |  |
|                   | a adjuntar<br>a adjuntar Arch | a adjuntar Archivo adjunto        | a adjuntar Archivo adjunto Fecha de alta | a adjuntar Archivo adjunto Fecha de alta Adjuntar |  |

Imagen 3.8.2 – Adjuntar un archivo.

Lo siguiente, es seleccionar el archivo desde nuestro ordenador. Para tal fin, presionaremos el botón "*Examinar*" y una vez seleccionado el archivo, el botón "*Adjuntar*".

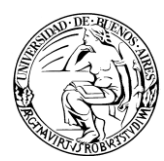

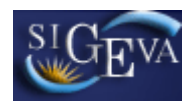

| ljuntar abstract de logros          | INFORME DE AVANCE GC ID 2014   |
|-------------------------------------|--------------------------------|
| Adjunte el Abstract de Logros       |                                |
| Tamaño máximo del archivo 3         | 5 (treinta y cinco) MegaBytes. |
| Abstract de Logros: Seleccionar arc | hivo INFORME AVANCE.pdf        |
|                                     | Adjuntar Volver                |

Imagen 3.8.3 – Adjuntar archivo seleccionado.

Finalmente, si todo es correcto presionamos el botón Salir. En caso contrario, presionamos el botón "Limpiar" y repetimos el proceso para seleccionar el archivo correcto.

| Adjuntar archivos                     | INF                | ORME DE AVANCE GC | ID 2014-2017 |       |
|---------------------------------------|--------------------|-------------------|--------------|-------|
| Seleccione los archivos para adjuntar |                    |                   |              |       |
| Tipos de archivos a adjuntar          | Archivo adjunto    | Fecha de alta     |              |       |
| Abstract de Logros                    | INFORME_AVANCE.pdf | 26/04/2016        | Limpiar      |       |
|                                       | · · ·              |                   |              | Salir |

#### Imagen 3.8.4 – Abstract de Logros seleccionado.

#### 3.9. Presentación

En la pantalla principal encontramos la sección de presentación.

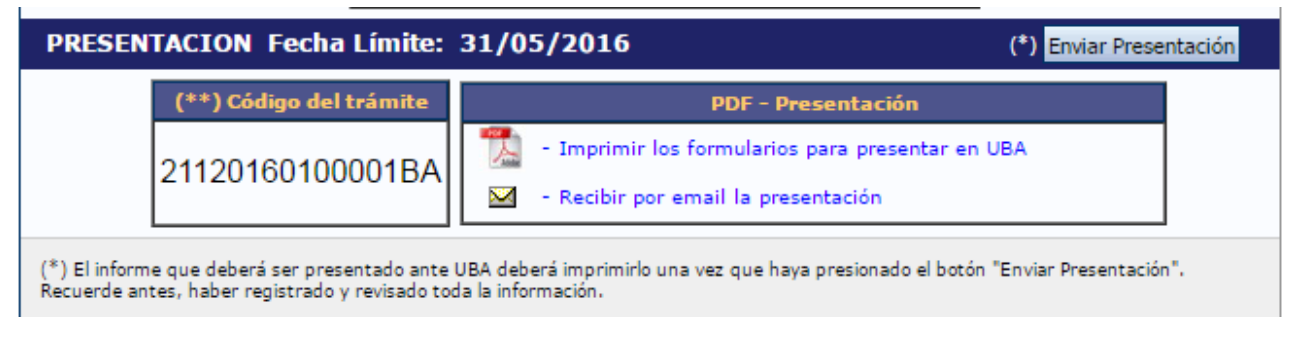

#### Imagen 3.9.1 - Presentación

En esta sección podemos observar el código del trámite para compartir con otro investigador, visualizar rápidamente la fecha límite de entrega de nuestra presentación,

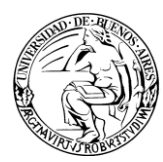

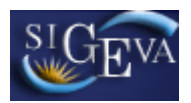

enviar la presentación, visualizar o descargar los formularios para presentar en UBA o bien recibir la presentación en nuestra casilla de mail.

#### 3.9.1. Imprimir formularios (pdf)

Dentro de la sección presentación, podemos seleccionar la opción "Imprimir los formularios para presentar en UBA". Al hacerlo, el navegador nos mostrará la documentación en pantalla. En caso de no poder realizar esta operación, el archivo será descargado automáticamente.

Algunos puntos a destacar sobre la impresión de formularios:

• Si la presentación no ha sido enviada aún, al inicio del documento se observará la leyenda "Vista preliminar solicitud (no válido para presentar)". Esto puede observarse en la imagen 3.9.1.1.

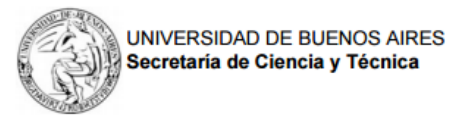

TAPA

Vista preliminar solicitud (no válido para presentar)

PRESENTACION DEL INFORME DE PROYECTOS DE INVESTIGACION INFORME DE AVANCE GC ID 2014-2017

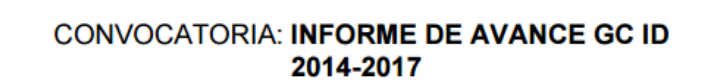

Imagen 3.9.1.1 – Vista preliminar solicitud.

 En caso de que la presentación haya sido enviada, en cada pie de página observaremos un código de barras que identifica al número de trámite, seguido por el mismo identificador en su versión coloquial.

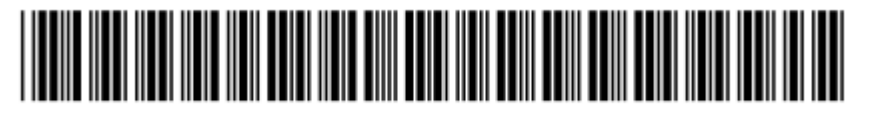

21120160100001BA

#### Imagen 3.9.1.2 – Identificador de trámite

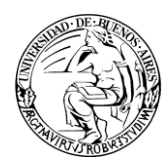

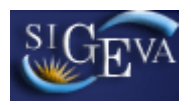

#### 3.9.2. Recibir por email la presentación.

Al presionar en la opción "Recibir por email la presentación", se enviará un correo con la información solicitada a la casilla registrada de quien está ejecutando dicha solicitud. Por ejemplo, si el usuario logueado tiene por casilla <u>usuario@rec.uba.ar</u>, esa será la casilla que recibirá el email con el informe.

#### 3.9.3. Enviar presentación

El botón "Enviar presentación" debe ser presionado para enviar el trámite una vez que no necesitamos hacer modificaciones sobre sus datos.

Al presionarlo, el sistema pedirá que confirmemos nuestra decisión, como se observa en la imagen 3.9.3.1.

| Cerciórese de que toda la inform<br>A partir de este momento:<br>- Se registrarán los cambio<br>- Se cerrará la presentaciór<br>- Ya no podrá modificar los<br>Desea continuar? | nación se encuentra actualizada.<br>s<br>n<br>datos declarados |
|----------------------------------------------------------------------------------------------------|----------------------------------------------------------------|
|                                                                                                    | Aceptar Cancelar                                               |

Imagen 3.9.3.1 – Confirmación de envío de presentación.

En caso de estar incompleta la carga de datos, en el margen superior de la ventana principal, observará las razones por las cuales el envío de la presentación fue rechazado.

Una vez enviado el trámite, cambiará su estado de la Etapa "Abierto" a "Enviado".

#### 3.10. Fechas de presentación y prórrogas

La fecha final de presentación es la establecida por la convocatoria a la cual el proyecto pertenece.

Dicha fecha límite es indicada en la sección presentación de la ventana Principal.

PRESENTACION Fecha Límite: 31/05/2016

(\*) Enviar Presentación

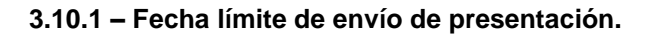

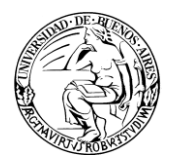

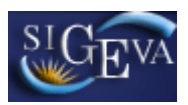

En caso de excederse en el tiempo de presentación, el investigador podrá solicitar una prórroga de la fecha límite al Departamento de Subsidios, de la Secretaría de Ciencia y Técnica, si existieran razones que así lo ameriten.

#### 3.11. Manual del investigador – Banco de Datos.

Para la confección de este instructivo se asumió que el investigador sabe cómo operar con su banco de datos, que es donde están cargados todos sus datos personales, académicos y profesionales a modo de un CV disponible en línea.

En caso de no conocer sobre la operatoria relacionada al banco de datos, necesitar actualizarse en los últimos cambios o bien, simplemente, reforzar sus conocimientos sobre el mismo, puede dirigirse a la web de la Secretaria de Ciencia y Técnica para encontrar la última versión de dicho manual.

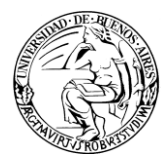

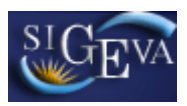

### 4. Material de Referencia

Este documento ha sido desarrollado por la Coordinación General de Tecnologías y Comunicaciones de la Universidad de Buenos Aires en el marco del Proyecto SIGEVA.